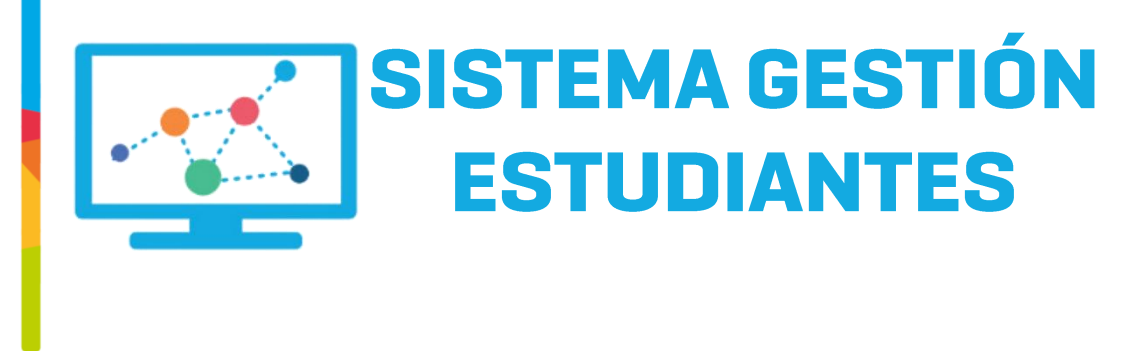

# **NAVEGACIÓN DEL SGE**

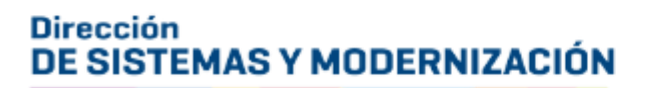

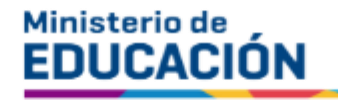

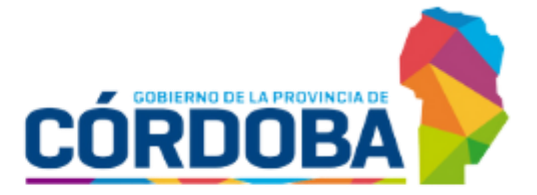

Subsecretaría de Fortalecimiento Institucional

#### Secciones

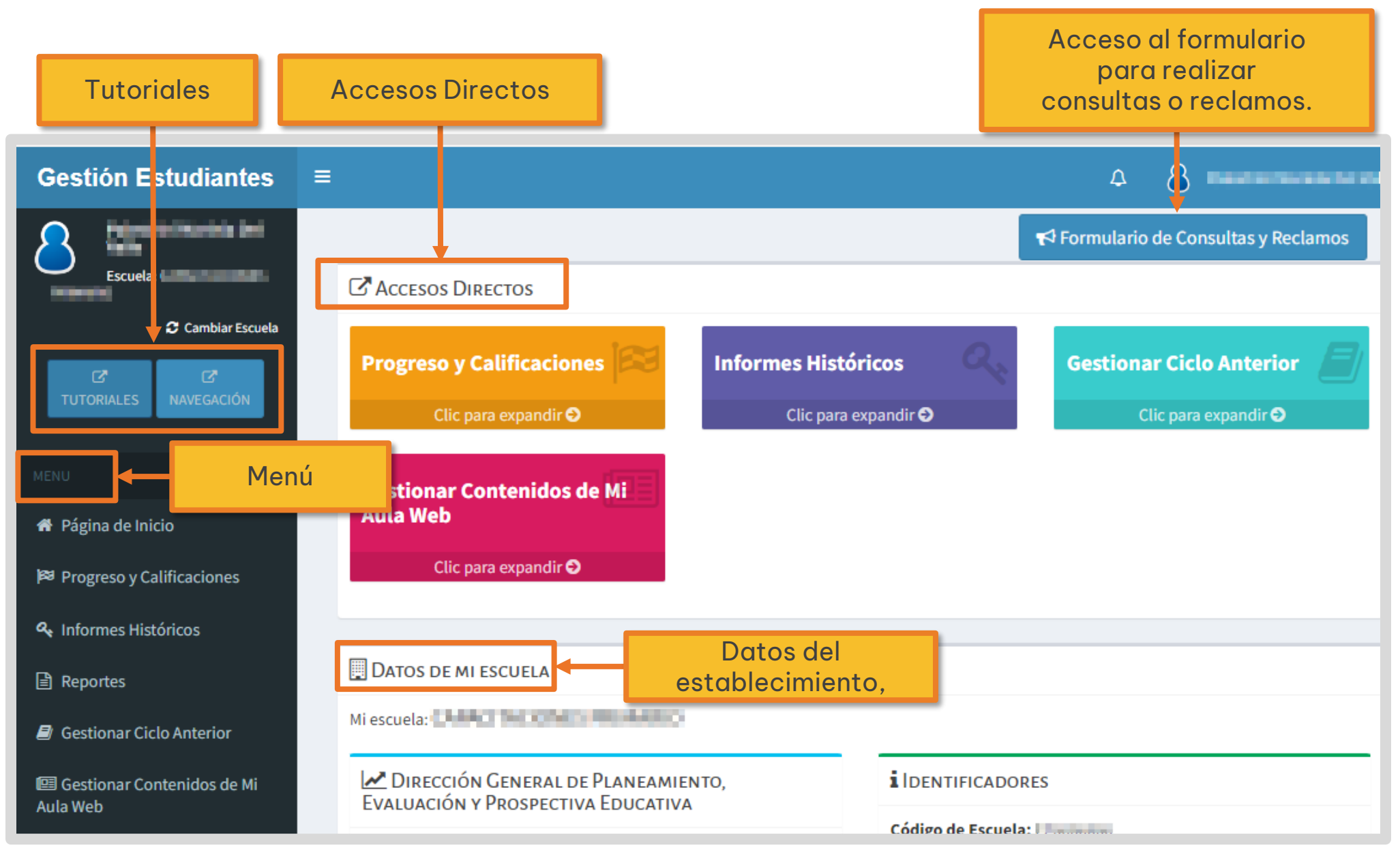

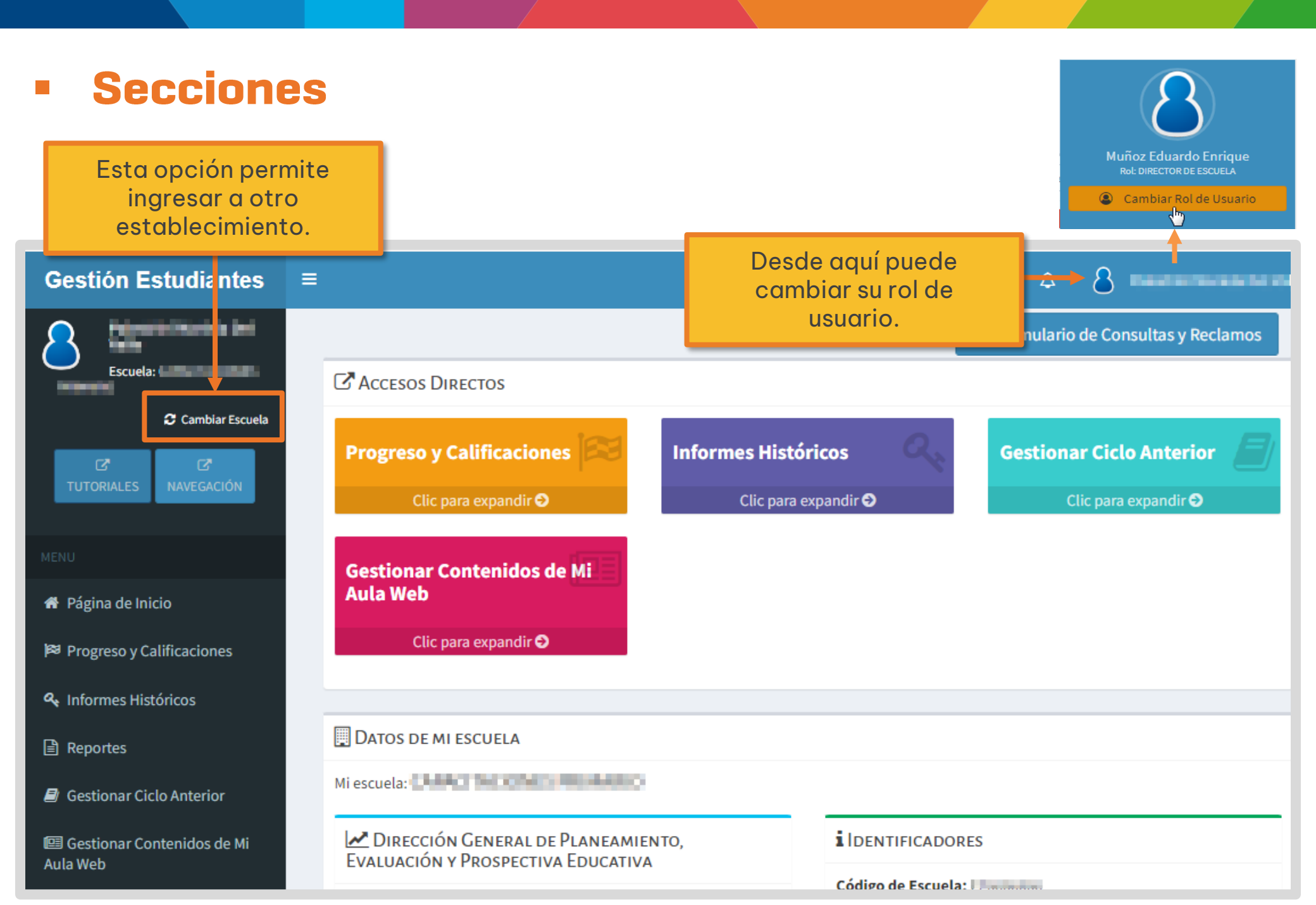

## Menú expandible

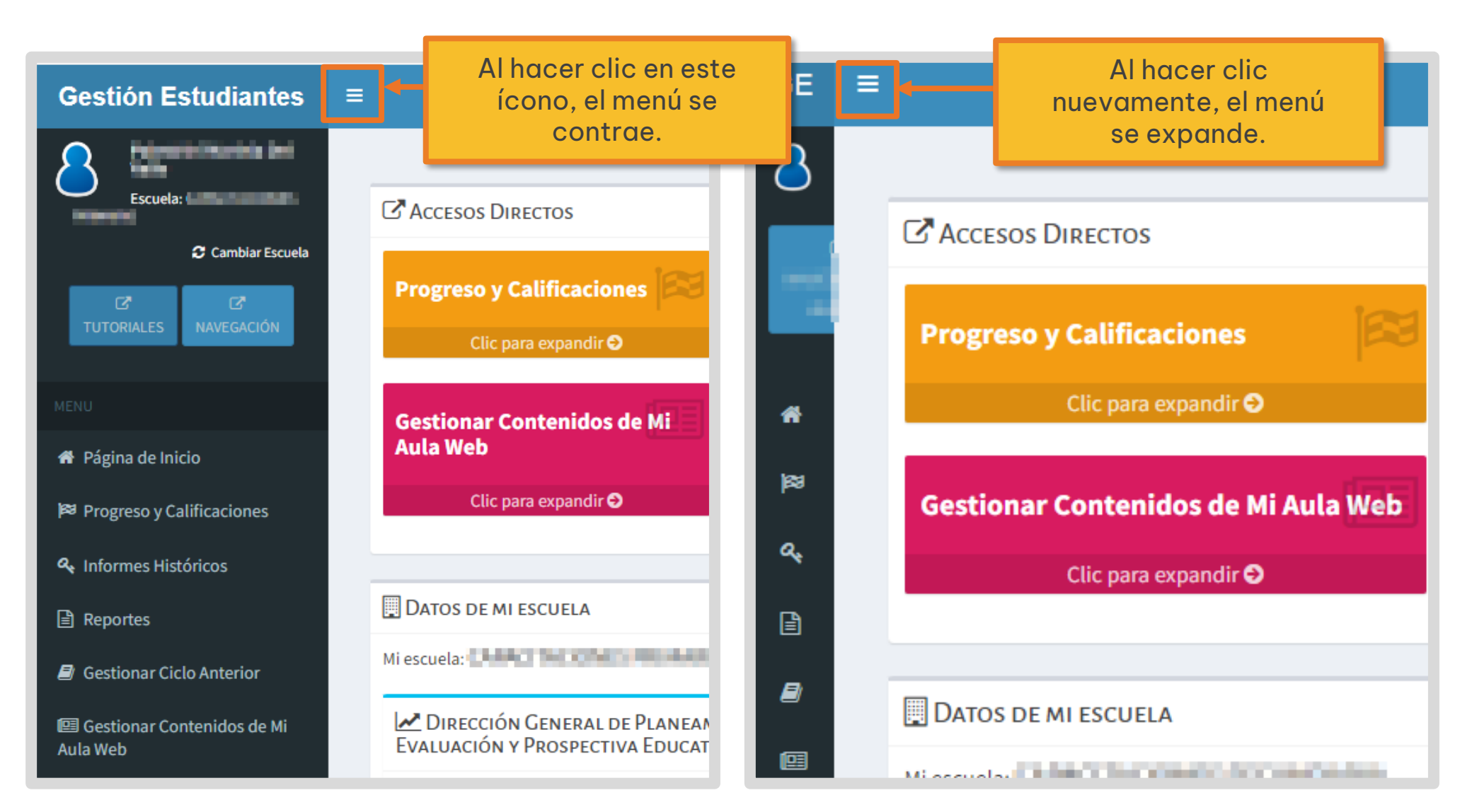

#### Datos del establecimiento

| <ul> <li>Progreso y Calificaciones</li> <li>Informational<br/>Institucional<br/>Ios datos del<br/>establecimiento.     </li> <li>Informational<br/>Ios datos del<br/>establecimiento.     </li> </ul> |                                                                                                    |                                                                                                    |
|----------------------------------------------------------------------------------------------------|----------------------------------------------------------------------------------------------------|----------------------------------------------------------------------------------------------------|
| 🖪 Infraestructura                                                                                                    | 🔲 Datos de mi escuela                                                                                                    |                                                                                                    |
| ♣ Seguridad Los documentos p<br>en esta secció<br>disponibles para se                                                                                                    | Mi escuela:<br>Mi escuela:<br>Subsecretaría de Planeamiento, Evaluación y<br>Modernización<br>Descargar Documentos<br>publicados<br>n están<br>u descarga. | i Identificadores<br>Código de Escuela:<br>Nombre de Escuela:<br>Código de Inspección:<br>Anexo: 0<br>CUE:<br>CUE Anexo: 00 |
|                                                                                                    | Se Funcionamiento<br>Nivel Educativo: PRIMARIO<br>Tipo Educación: COMUN<br>Tipo Empresa: ESCUELA MADRE<br>Estado: ACTIVA                                   | Este acceso se habilita al<br>rol Director para modificar<br>el domicilio del establecimiento.                              |

### Acceso a las funcionalidades desde el menú

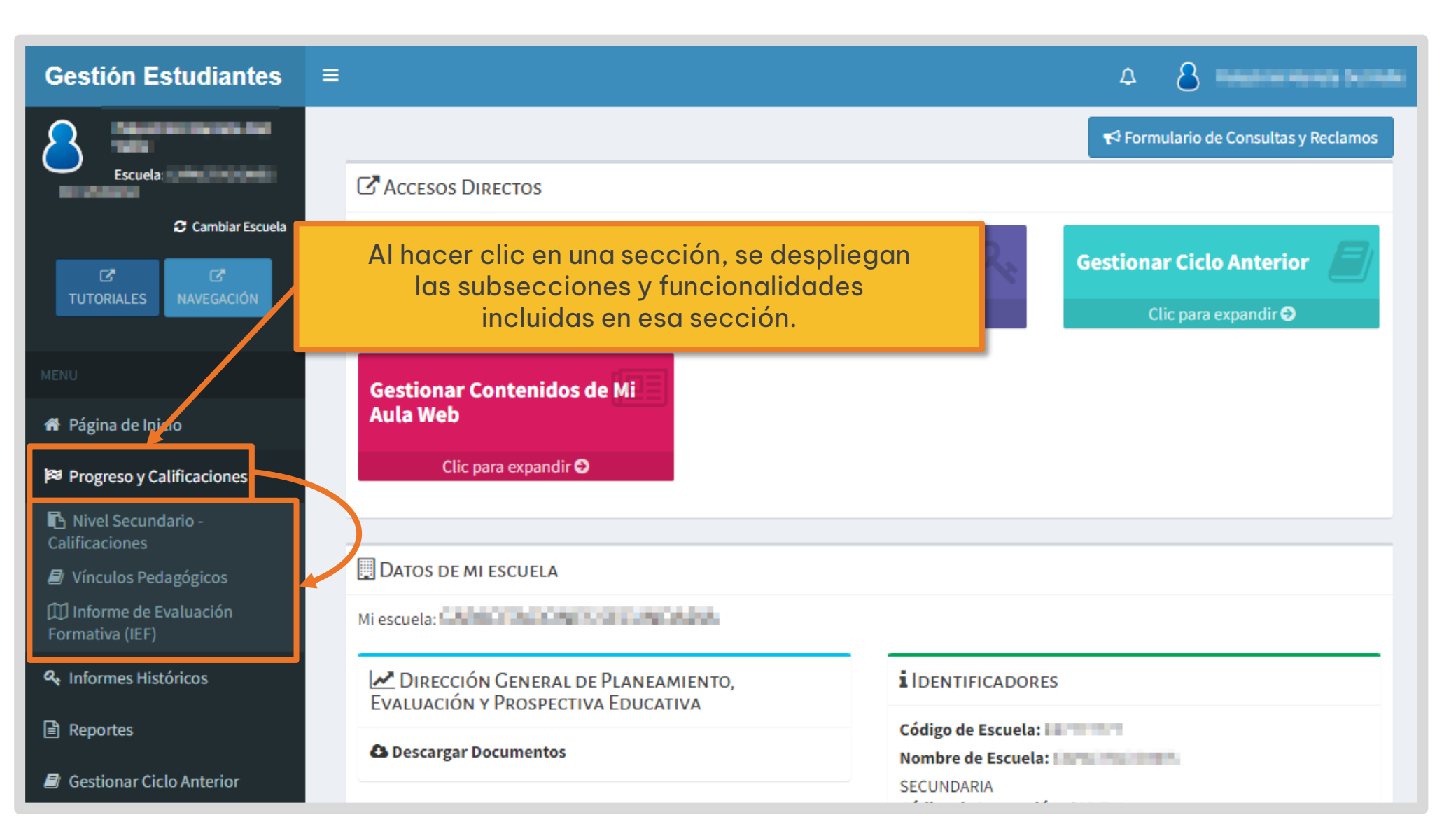

#### Acceso a funcionalidades desde los Accesos Directos

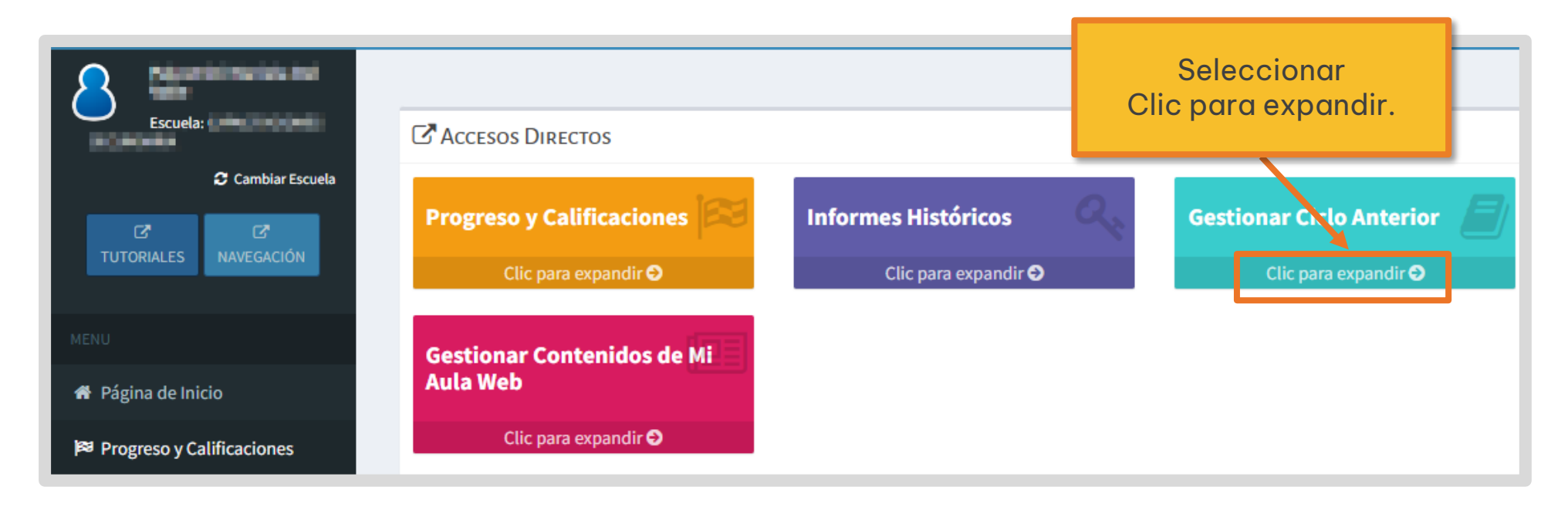

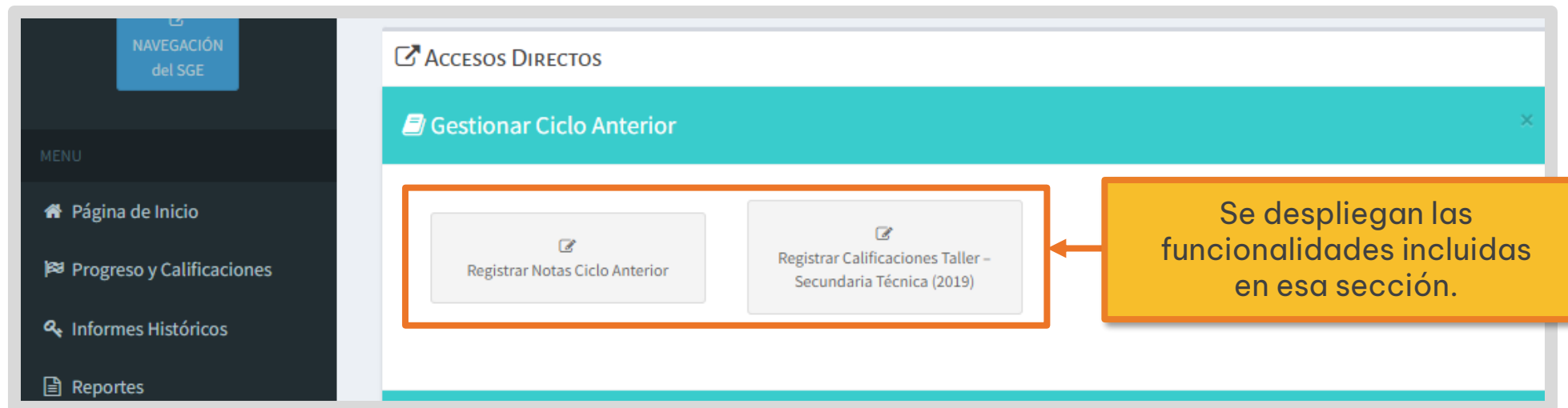

#### Acceso a la Página de Inicio

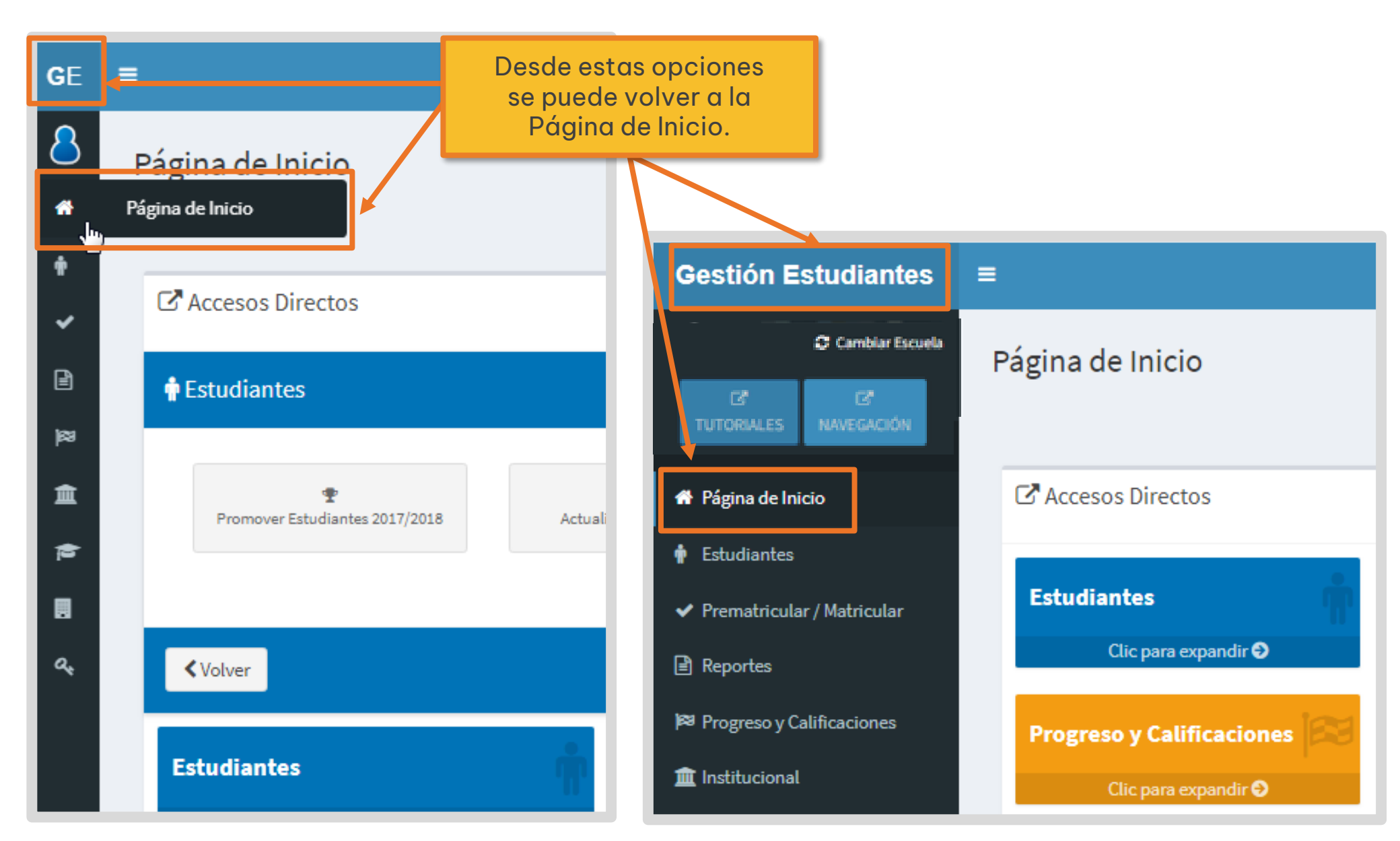

## Información específica

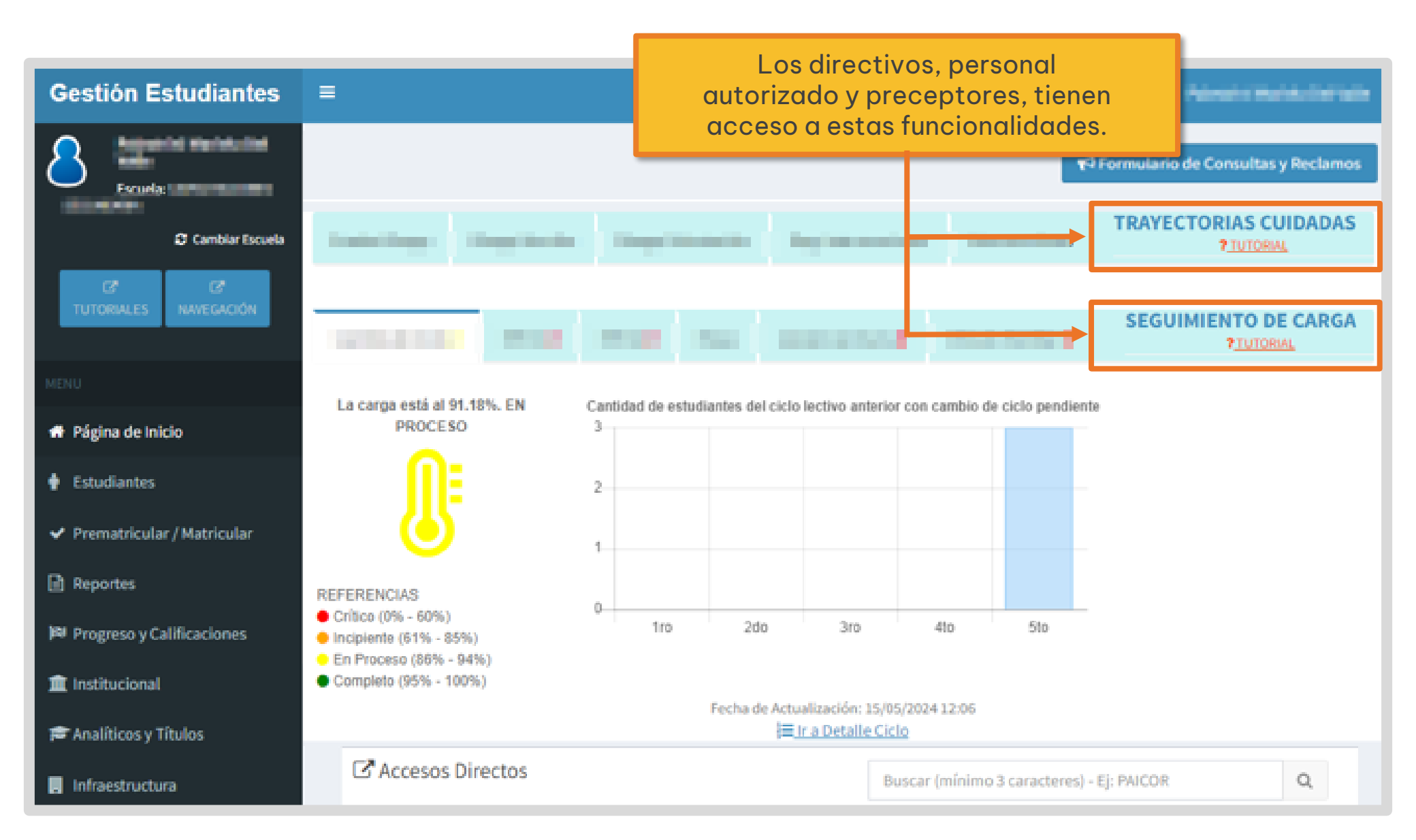

Este contenido fue realizado por el equipo profesional de la Dirección de Sistemas y Modernización del Ministerio de Educación

> Datos de contacto Av. Colón 93 – 6º piso – Córdoba Capital Consultas y/o Reclamos <u>Acceso al formulario</u> Tutoriales <u>www.cba.gov.ar/gestion-estudiantes</u> <u>Canal de YouTube</u>

Dirección DE SISTEMAS Y MODERNIZACIÓN

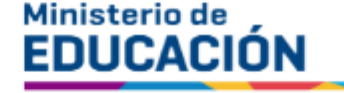

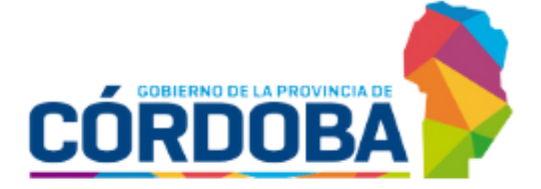

Subsecretaría de Fortalecimiento Institucional